## D2L home page

| 🔟 My Home 💙 FA2013-BIOL-2401 - Huma 🗢                                                           |                                                                           | 🛛 🗧   🦉   🦘 📲     |                     |
|-------------------------------------------------------------------------------------------------|---------------------------------------------------------------------------|-------------------|---------------------|
| My Home   Email   Locker   Calenda                                                              | r   TC Web Mail   TConnect                                                | Luggen in as arej | anaroo 15 12/6/2013 |
|                                                                                                 | atomy and Physiology I - Austin - INT                                     |                   | l en e              |
| ourse Home   Content   Discussions   Chat   Dropbox   Q                                         | vizzes Classlist Grades Attendance                                        | Surveys           | Edit Course Logout  |
| FA2013-BIOL-2401 - Human Fratomy                                                                | y and Physiology I - Austin - INT                                         |                   |                     |
| Updates 🗸 🗸 🗸                                                                                   | News   🗢                                                                  |                   | ~                   |
| Click DROPBOX in menu                                                                           | Muscle Exam Review on LearningCatalytics<br>Posted Dec 5, 2013 5:57 PM    |                   | ×                   |
| Calendar   🗢 🛛 🗸 🗸                                                                              | Muscle Exam Revie                                                         | w available       | on                  |
| Friday, December 6, 2013                                                                        |                                                                           | tel ution         |                     |
| Upcoming events $\checkmark$                                                                    | LearningCatalytics                                                        |                   |                     |
| DEC 12:01 PM Muscle Physiology Essay goes<br>6 HERE                                             | enter session #                                                           | <b>497232</b>     |                     |
| DEC 12:00 AM Exam 3 - (exam 4 materials will<br>20 appear as exam 3 closes) - Availability Ends | Muscle Essay - Due by noon on Friday Dec 6<br>Posted Nov 22, 2013 9:40 AM |                   | ×                   |

## Dropbox Folders - FA2013-BIOL-2401 - Human Anatomy and Physiology I - Austin - INT - Temple College

| My Home 📏 FA2013-BIOL-2401 - Huma 🗢                                              | 🛛 🖉 I 🧐 🔛                           |
|----------------------------------------------------------------------------------|-------------------------------------|
| My Home   Email   Locker   Calendar   TC Web Mail   TConnect                     | Logged in as 12/6/2013              |
| FA2013-BIOL-2401 - Human Anatomy and Physiology I - Austin - INT                 |                                     |
| Lourse Home Content Discussions Chat Dropbox Quizzes Classlist Grades Attendance | Surveys Edit Course Logout          |
| Dropbox Folders<br>View History                                                  | Click the "1"                       |
|                                                                                  | ZU + por pago                       |
| Folder                                                                           | Score Submissions Feedback Due Date |
| No Category                                                                      |                                     |
| Muscle Physiology Essay goes HERE                                                | -/20 1 - Dec 6,<br>2013<br>12:01 PM |

## Submission History - FA2013-BIOL-2401 - Human Anatomy and Physiology I - Austin - INT - Temple College

| My Home > FA2013-BIOL-2401 - Huma 🗢                                              | 🖙   🥙   🦘 🛛                           |                             |  |  |
|----------------------------------------------------------------------------------|---------------------------------------|-----------------------------|--|--|
| My Home   Email   Locker   Calendar   TC Web Mail   TConnect                     | Logged in as v                        |                             |  |  |
| FA2013-BIOL-2401 - Human Anatomy and Physiology I - Austin - INT                 |                                       |                             |  |  |
| Course Home Content Discussions Chat Dropbox Quizzes Classlist Grades Attendance | Surveys                               | Edit Course Logou           |  |  |
| Folder List > View History Submission History                                    |                                       |                             |  |  |
| Folder hover over and click                                                      |                                       |                             |  |  |
| Muscle Physiology Essay goes HERE ÷ the color bar                                |                                       |                             |  |  |
| Folder Type                                                                      |                                       |                             |  |  |
| Individual submission folder                                                     |                                       |                             |  |  |
| Submitted Files                                                                  | Report                                | Date Submitted <del>v</del> |  |  |
| ₩ <u>essay 1.docx</u> (16.2 KB)                                                  | 1                                     | Nov 26, 2013 9:51 AM        |  |  |
| View orig                                                                        | w originality report for essay 1.docx |                             |  |  |

clicking the color bar after the percentage will show you the originality report for your essay.

## **Turnitin Document Viewer**

| GradeMark C PeerMark                                                                                                | tı     | urnitin      | <b>45%</b>                             | OUT OF 100 |
|----------------------------------------------------------------------------------------------------|--------|--------------|----------------------------------------|------------|
| not take.                                                                                                    |        | Match        | Overview                               |            |
| In order to keep our bodies moving, our muscular system is involved in constant activation and contraction. It      | DONLY  |              |                                        |            |
| involves coordination of many muscles in order for us to perform movements like walking, jumping or even            |        |              | ubmitted to Tarrant C                  | 16%        |
| throwing a ball. Unfortunately we weren't all just born with the ability to move, it is a learned process. We con   | ntinue |              | udent paper                            |            |
| to learn this coordinated muscle activation is part of our motor system gy lopment as we progress through the       | ð      | 2 m          | uscle.ucsd.edu<br>ernet source         | 8%         |
| different stages of life. Our muscle fibers will generate tension during the action of actin and myosin cross-brid  | dge    |              |                                        |            |
| cycling. Our muscles under tension may shorten, get longer or remain the same. Within the muscular system, the      | he     | 3 St         | ubmitted to American                   | 7%         |
| term contraction means our muscle fibers are generating tension with the help of our motor newons,                  |        |              |                                        |            |
| There are three major every that happen within our muscular system. An event at the neuromuscular junction          |        | 4 fit        | nessbodybuilding.co.uk<br>ernet source | 5%         |
| involving action potential, events of excitation and contraction coupling, and the event of the cross-bridge cycle  | 0      | r er         | n.wikipedia.org                        | 407        |
| One of the first things to recognize about our muscles is that they are activated by electrical signals from yithin | n the  |              | ernet source                           | 4%         |
| nervous system. Our brain is in control of our movements. Muscle physiology shows us that a movement can a          | also   |              | ww.scioly.org                          | 4.07       |
| occur involuntarily. Our Beating heart muscle through rhythmic pulses is one example. As these electrical sign      | als    | <b>b</b> Int | ernet source                           | 4%         |
| activate a muscle, it will contract. The neuromuscular junction connects our muscular system to our nervous sy      | ystem  | 7 St         | ubmitted to Temple C                   | 1%         |
| through synapses between nerve and muscle fibers known as muscle cells. As an action potent al reaches the en       | nd of  | St           | Student paper                          |            |
| a motor neuron, voltage-dependent calcium channels open allowing calcium to enter the neuron. Calcium binds         | s to   | o Li         | , Hui-Chun, and Piotr                  | 1%         |
| sensor proteins on synaptic vesicles triggering vesicle fusion with plasma membrane and subsequent 5                |        | O Pu         | Publication                            |            |
| neurotransmitter release from the motor neuron into the synaptic cleft. The nicotinic receptors are                 | re     |              |                                        |            |
| ionotropic, meaning they serve as ligand gated ion channels. The binding of Ach Tthe receptor can depolarize        | e the  |              |                                        |            |
| muscle fiber, causing a cascade that eventually results in muscle contraction. The events at the neuron uscular     | ł      |              |                                        |            |
| junction set the stage for the second event of excitation/contraction coupling by providing citation. The action    | on     |              |                                        |            |
| potential is brief and ends well before any signs of contraction are obvious. The release of acetylcholine binds    | to     |              |                                        |            |
| receptor proteins on the sarcolemma and triggers an action potential in a muscle fiber. In much the same way a      | is a   |              |                                        |            |

Notice the numbered flags in the text of the paper. These match the reported "copied" sources listed on the right.

This does not necessarily mean you copied the listed source, just that the text has a highdegree of similarity to the listed source. Your instructor will have their own guidelines at which they become concerned. You as a student should strive to maintain as low a 'similarity' to other documents as possible.

The higher the degree of similarity, the more likely the essay was copied.

In this example the text higlighted in red looks quite similar to a section of a paper submitted by a Tarrant County student

while the area in brown may have been copied from a website (scioly.org)